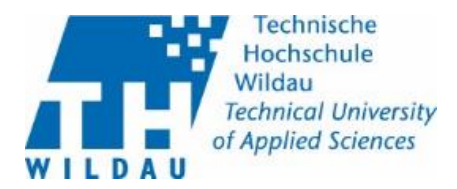

## Cisco Duo 2-Faktor-Authentifizierung einrichten

- 1. Grundsätzliches
- 2. Einrichtung Duo Mobile
- 3. Einrichtung Token

Je nach eingesetztem Betriebssystem an ihrem PC und an Ihrem mobilen Endgerät können die Darstellungen in der Dokumentation von denen auf Ihrem verwendeten Gerät geringfügig abweichen.

## 1. Grundsätzliches

Cisco Duo ist der Dienst der an der Technischen Hochschule eingesetzt wird, um eine höhere Sicherheit der Authentifizierung mittels 2-Faktor-Authentifizierung zu umzusetzen. Alle Mitarbeitenden werden Gruppenweise zu der 2-Faktor-Authentifizierung hinzugefügt. Sobald Sie zur 2-Faktor-Authentifizierung hinzugefügt wurden, funktioniert die Authentifizierung ausschließlich mit Nutzername, Passwort in Kombination mit einem 2. Faktor.

 Gehen Sie auf die Seite des SB-Portals der TH Wildau (<u>https://sp.th-wildau.de/sbportal/</u>) und loggen Sie sich wie gewohnt mit ihrem Hochschulaccount ein. Sollte Ihr Browser zum aktuellen Zeitpunkt nicht auf dem aktuellen Stand sein, werden Sie gebeten diesen vorher zu aktualisieren. Beginnen Sie nach der Aktualisierung von vorn mit dieser Anleitung.

| Anmelden bei SB-Portal TH<br>Wildau               |                     |
|---------------------------------------------------|---------------------|
| Benutzername                                      | Passwort vergessen? |
|                                                   | > Hilfe benötigt?   |
| Passwort                                          |                     |
|                                                   |                     |
| Anmeldung nicht speichern                         |                     |
| Lösche die frühere Einwilligung                   |                     |
| zur Weitergabe Ihrer                              |                     |
| Anneiden                                          |                     |
| bedienung                                         | ;<br>,              |
| Selbstbedienungsportal des HRZ an der 1<br>Wildau | н                   |
|                                                   |                     |
|                                                   |                     |

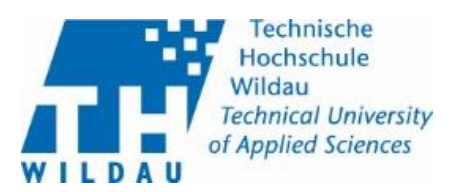

| 2. | Es folgen verschiedene Felder mit Hinweisen. Klicken<br>Sie jeweils auf <b>"Weiter".</b>                                                                                                    | สมั                                                                                                    |
|----|----------------------------------------------------------------------------------------------------|----------------------------------------------------------------------------------------------------|
|    |                                                                                                    | Willkommen<br>bei Duo<br>Security<br>Richten Sie ein Konto ein, um Ihre identität zu<br>schützen.                                                                                                    |
|    |                                                                                                    | Weiter                                                                                                    |
| 3. | Darauf erhalten Sie eine kurze Einweisung warum<br>Zwei-Faktor-Authentifizierung eine wichtige<br>Sicherheitsmaßnahme ist. Bestätigen Sie diese beiden<br>Schritte mit "Weiter".                                                                                                    | Constant of the second second se |
| 4. | Es werden Ihnen abhängig von Ihrem Gerät<br>verschiedene Optionen zur Einrichtung dargestellt.<br>Verwenden Sie die Option Duo Mobile, um Ihr mobiles<br>Endgerät als 2. Faktor zu verwenden. Dies wird im<br>Folgenden im Punkt <u>Einrichtung Duo Mobile</u> ab 5.<br>beschrieben.<br>Sollten Sie Ihr Mobiles Endgerät nicht verwenden<br>können oder wollen, ist die Alternative ein Token zu<br>verwenden. Dies wird im Punkt in <u>Einrichtung Token</u> | EXAMPLE A Size eine Option aus Size eine Option aus Size für Geschoften Size eine weitere Option hitzufügen. Cettor hitzufügen Touch für Geschöften Werwenden Sie Touch D auf dessen Gura Cettor Cettor Bug ausschaft Size franzender und Ausschaft Ausschaft A                                     |

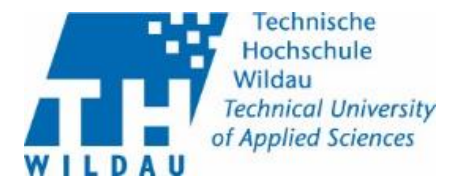

## 2. Einrichtung Duo Mobile

- 5. Geben Sie die Rufnummer Ihres mobilen Endgerätes ein:
  - Geben sie die verwendete Ländervorwahl ihrer Rufnummer ein
  - Geben Sie im Feld Telefonnumemer ihre Rufnummer ohne die vorgesetzte 0 ein
  - Anschließend klicken Sie auf "Fortfahren".

| Sie haben die Op | tion, sich mit Duo Mobile |
|------------------|---------------------------|
| anzumelden.      |                           |
| Ländervorwahl    | Telefonnummer             |
| +49 *            | 123456789                 |
|                  |                           |
| Ich              | nabe ein Tablet           |
| Ich              | Durch Duo gesiche         |

6. Prüfen Sie Ihre Eingabe, wenn diese korrekt ist bestätigen Sie diese mit "Ja, richtig".

| <b>Richtig</b>          | ?                         |
|-------------------------|---------------------------|
| 0173 <mark>1</mark> 540 | 955                       |
|                         | Ja, richtig.              |
| Nein                    | , es muss geändert werden |

Durch Duo gesichert

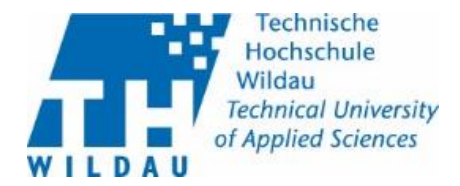

7. Gehen Sie mit ihrem mobilen Endgerät auf den Apple App Store bzw. Google Play Store. Laden Sie sich dort die App "Duo Mobile" runter.

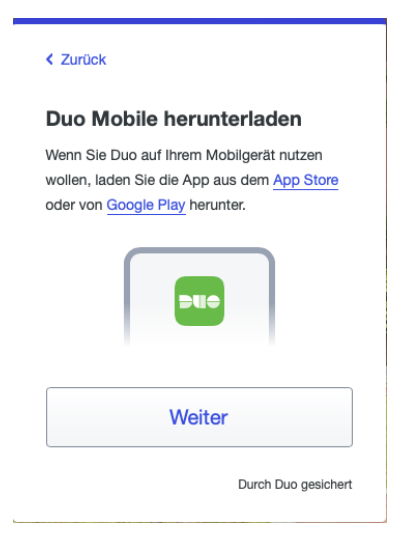

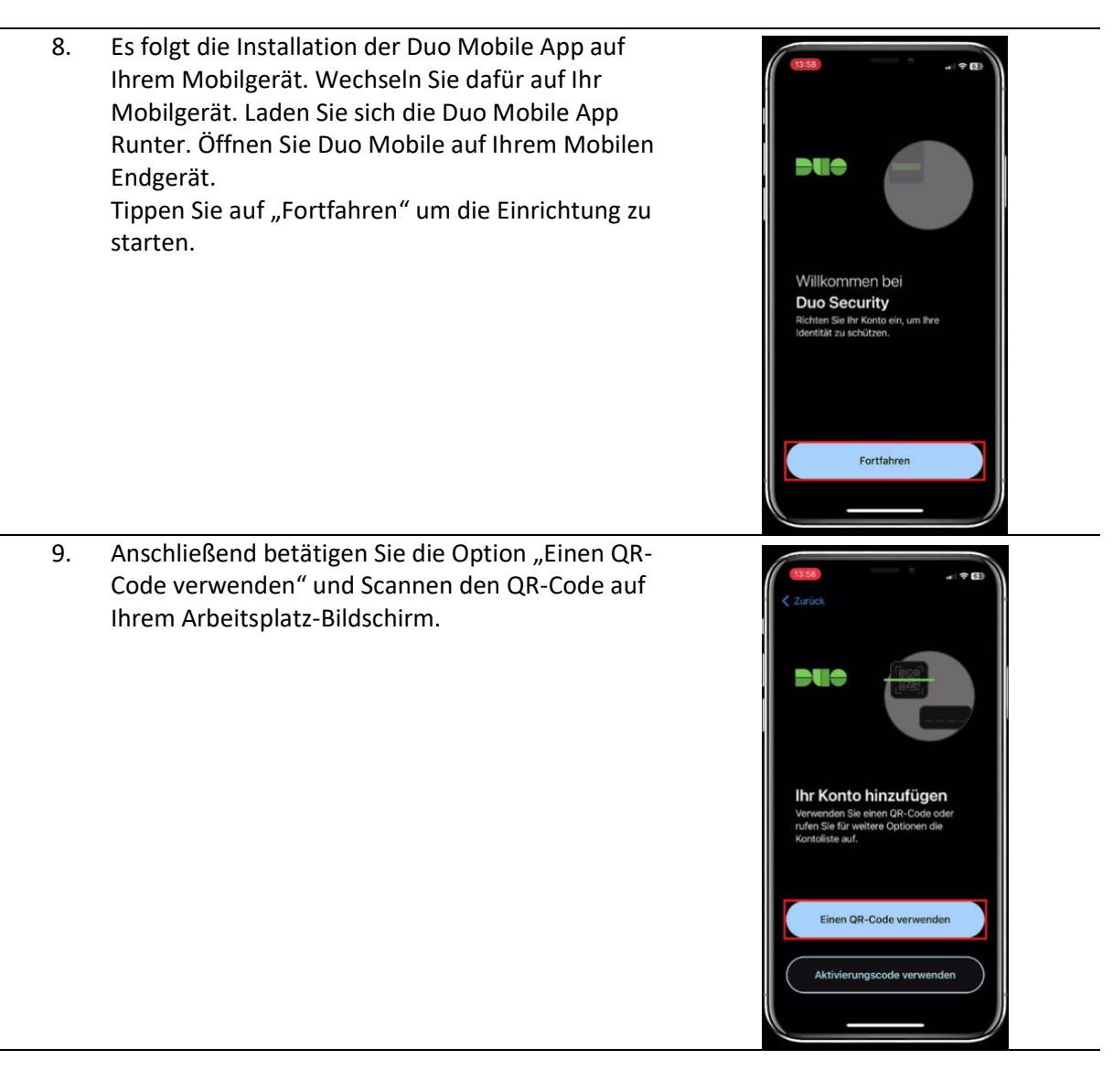

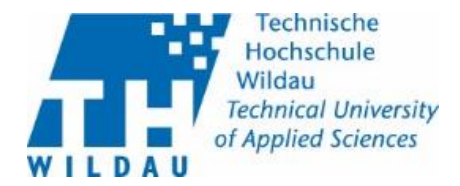

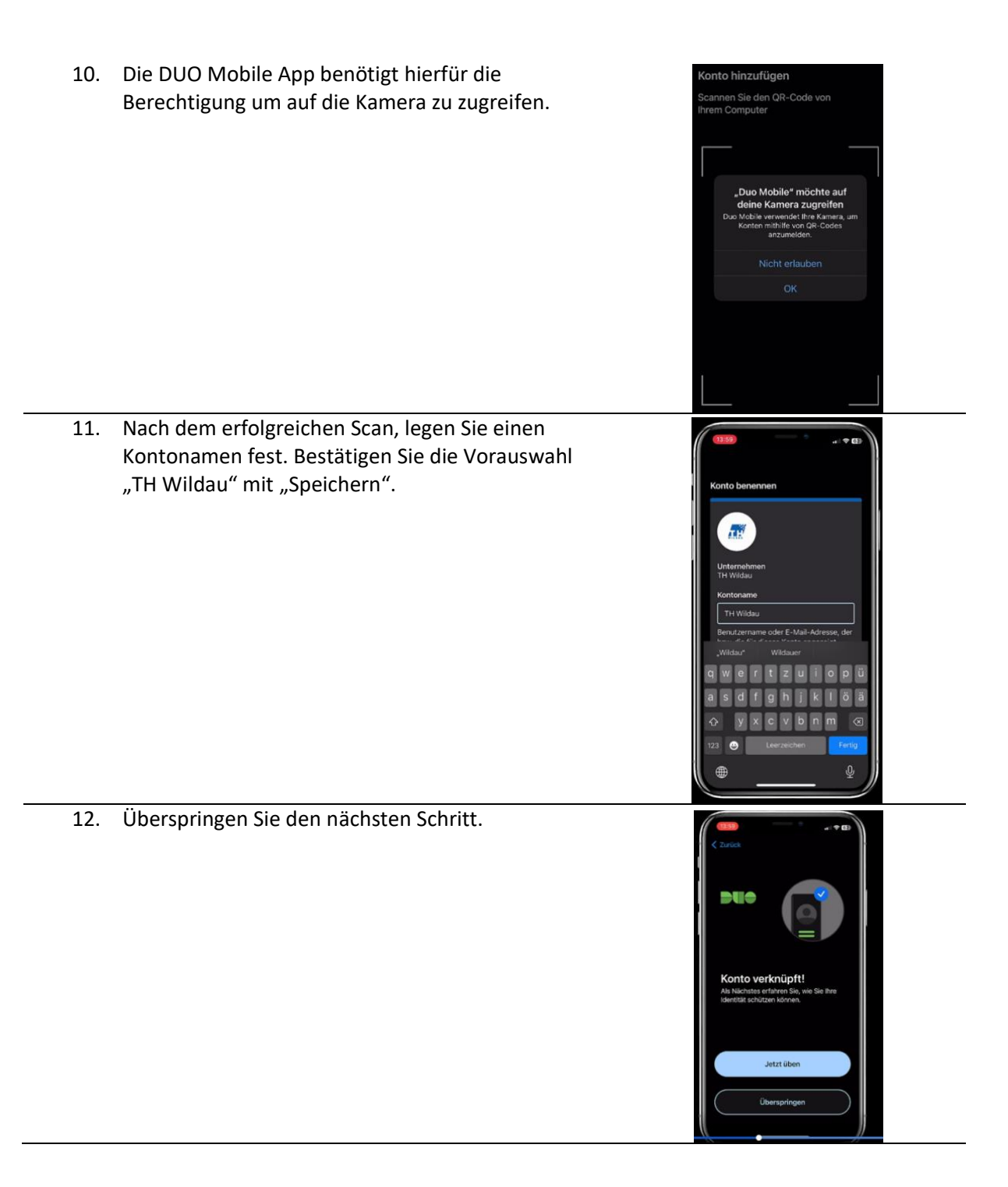

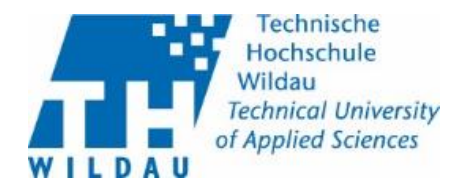

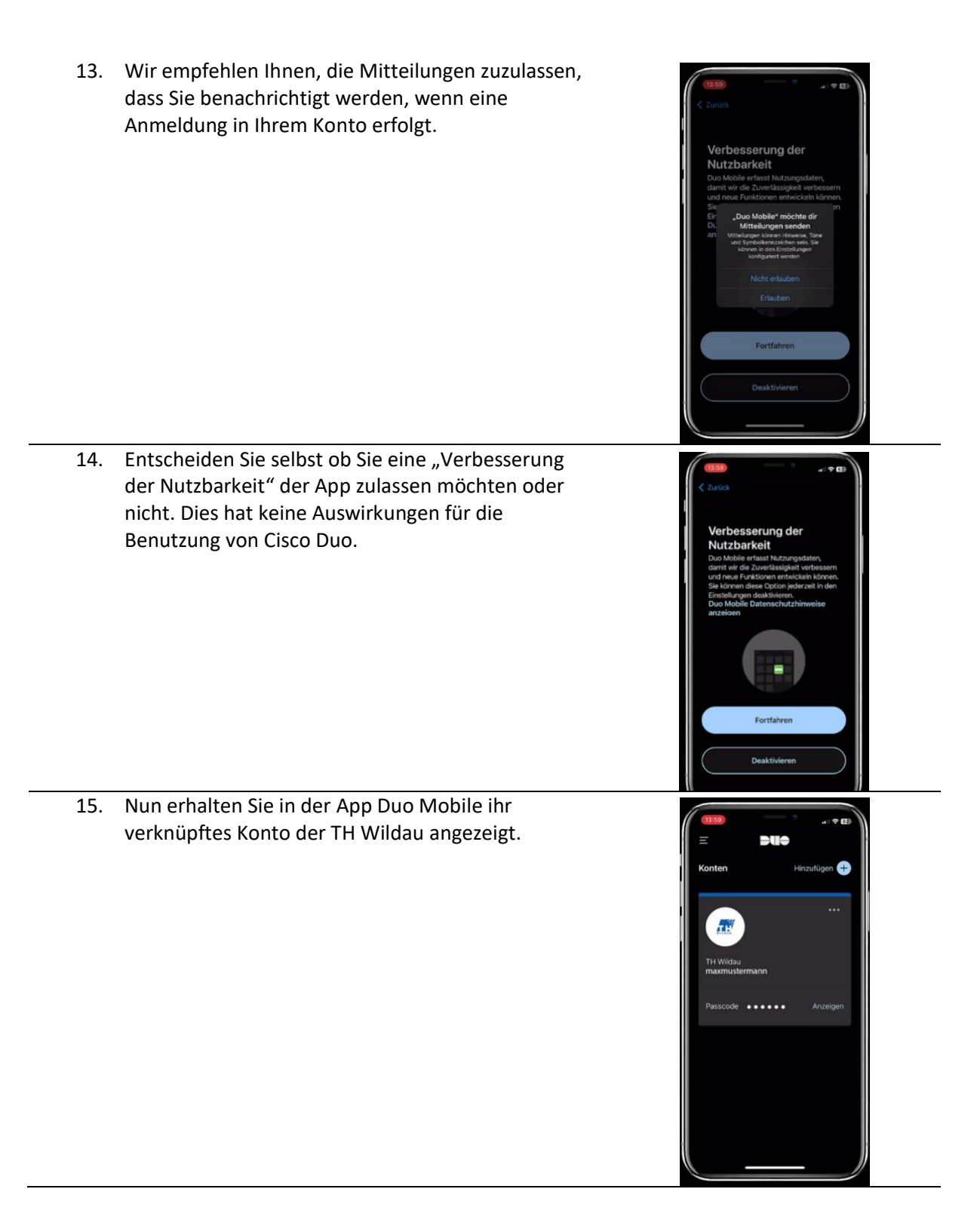

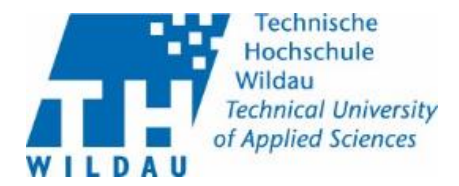

16. Auf Ihrem Rechner im Webbrowser erscheint die Meldung "Duo Mobile wurde hinzugefügt". Gehen Sie auf Fortfahren. Dann kommt "Eine weitere Anmeldemethode hinzufügen?". Durch die Auswahl "Zunächst überspringen" schließen Sie die Einrichtung ab.

Die 2-Faktor-Authentifizierung mit Duo Mobile für Ihren TH Account ist nun abgeschlossen.

| TH.                                                                                                    |
|----------------------------------------------------------------------------------------------------|
| 📀 Duo Mobile wurde                                                                                                    |
| hinzugefügt                                                                                                    |
| Sie können sich jetzt mithilfe von Duo Mobile<br>über eine an Ihr Mobilgerät gesendet Push-<br>Benachrichtigung anmelden. |
| Fortfahren                                                                                                    |

Durch Duo gesichert

| Um zu testen, ob die Zwei-Faktor-Authentifizierung<br>einwandfrei funktioniert, gehen Sie auf: | <b></b>                                                                                                    |
|------------------------------------------------------------------------------------------------|----------------------------------------------------------------------------------------------------|
| https://sso-39880000.sso.duosecurity.com/                                                      | Single Sign-On                                                                                                    |
| Hier melden Sie sich mit ihrem                                                                 | Email Address                                                                                                    |
| <u>Nutzernamen@th-wildau.de</u> (z.B.: <u>mamu1234@th-</u>                                     |                                                                                                    |
| wildau.de) und Ihrem Passwort an.                                                              |                                                                                                    |
|                                                                                                | Next                                                                                                    |
| Wenn sie nicht sicher sind, was Ihr Nutzername ist,                                            |                                                                                                    |
| gehen Sie in die moderne Ansicht von Webmail,                                                  |                                                                                                    |
| dort auf Einstellungen, dann auf Accounts und unter                                            |                                                                                                    |
| Voreinstellungen sehen Sie die zuverwendende                                                   |                                                                                                    |
| Mail-Adresse mit dem Merkmal: "primär".                                                        | Secured by Duo                                                                                                    |
|                                                                                                |                                                                                                    |
| Nach dem Login erhalten Sie eine Push-                                                         |                                                                                                    |
| Benachrichtigung auf Ihrem Mobilgerät in der Duo                                               | TH                                                                                                    |
| Mobil App. Überprüfen Sie die angezeigten                                                      | Handelt es sich hierbei um Ihr                                                                                                    |
| Informationen und genehmigen Sie den Zugriff                                                   | eigenes Gerät?                                                                                                    |
| indem Sie auf den grünen Haken tippen.                                                         | Wann Sie die einzige Person sind, die dieses                                                                                                    |
|                                                                                                | Gerät verwendet, merkt sich Duo Ihre                                                                                                    |
| Je nachdem welches Betriebssystem und welche                                                   | Geräteinformationen für zukünftige                                                                                                    |
| Anwendung Sie installiert haben auf Ihrem PC fragt                                             | Anmeldungen.                                                                                                    |
| Sie Cisco Duo ggf. ob es sich bei dem verwendeten                                              |                                                                                                    |
| Gerät um Ihren eigenen PC handelt. Dies können Sie                                             | Ja, dies ist mein eigenes                                                                                                    |
| in dem Fall bestätigen.                                                                        | Gerät                                                                                                    |
|                                                                                                |                                                                                                    |
|                                                                                                |                                                                                                    |
|                                                                                                | Nein, dieses Gerät wird auch von                                                                                                    |
|                                                                                                | Um zu testen, ob die Zwei-Faktor-Authentifizierung<br>einwandfrei funktioniert, gehen Sie auf:<br>https://sso-39880000.sso.duosecurity.com/ .<br>Hier melden Sie sich mit ihrem<br><u>Nutzernamen@th-wildau.de</u> (z.B.: <u>mamu1234@th-<br/>wildau.de</u> ) und Ihrem Passwort an.<br>Wenn sie nicht sicher sind, was Ihr Nutzername ist,<br>gehen Sie in die moderne Ansicht von Webmail,<br>dort auf Einstellungen, dann auf Accounts und unter<br>Voreinstellungen sehen Sie die zuverwendende<br>Mail-Adresse mit dem Merkmal: "primär".<br>Nach dem Login erhalten Sie eine Push-<br>Benachrichtigung auf Ihrem Mobilgerät in der Duo<br>Mobil App. Überprüfen Sie die angezeigten<br>Informationen und genehmigen Sie den Zugriff<br>indem Sie auf den grünen Haken tippen.<br>Je nachdem welches Betriebssystem und welche<br>Anwendung Sie installiert haben auf Ihrem PC fragt<br>Sie Cisco Duo ggf. ob es sich bei dem verwendeten<br>Gerät um Ihren eigenen PC handelt. Dies können Sie<br>in dem Fall bestätigen. |

überspringen Sie diese bitte.

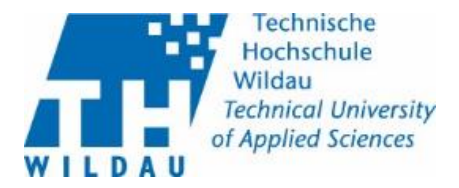

19. Auf dem PC befinden Sie sich nun auf der Verwaltungsseite für Nutzer für die Cisco Duo App.

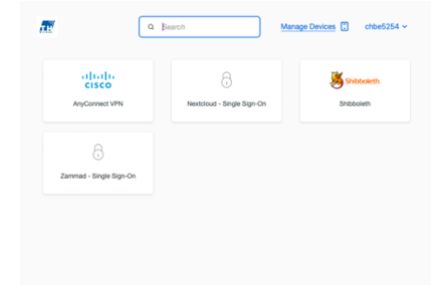

Die Einrichtung der 2-Faktor-Authentifizierung mit der Duo Mobile App ist abgeschlossen. Ihre 2-Faktor-Authentifizierung ist nun aktiv.

Bei Problemen und Rückfragen wenden Sie sich bitte an das Supportcenter.

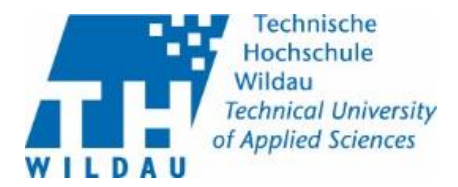

## 3. Einrichtung mit dem Token

Wenn Sie für die Anmeldung bei Cisco Duo Ihr Mobiles Endgerät nicht benutzen können oder wollen, stellt Ihnen die TH Wildau einen Token zur Verfügung.

Der Umgang mit dem Token im Vergleich mit der Cisco Duo App ist aufwändiger in der Handhabung. Den Token erhalten Sie im Supportcenter. Dort muss der Token mit ihrem Account verknüpft werden.

20. Wenn Sie den Token vom Supportcenter erhalten haben und dieser mit Ihrem Account verknüpft ist, melden Sie sich als ersten Schritt im SB-Portal unter <u>https://sp.th-wildau.de/sbportal/</u> mit Ihrem Hochschulaccount an.

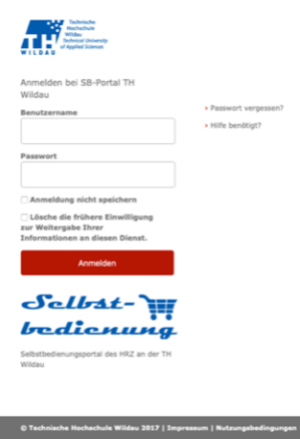

πн

eingeben. Passcode

Passcode eingeben Bestätigen Sie Ihre Identität, indem Sie eine

Passcode aus Ihrem Hardware-Token

Bestätigen Weitere Optionen Geräteinformationen speicher Brauchen Sie Hilfe? Ges

21. Sie werden aufgefordert einen Passcode einzugeben, dies ist eine Zeichenfolge von 6 Ziffern. Um diese zu erhalten drücken Sie auf das rote Symbol Ihres Tokens.

- 22. In der oberen rechten Ecke des Token-Displays sehen Sie eine Anzeige mit einer Ablaufzeit von 60 Sekunden. Innerhalb dieser 60 Sekunden müssen Sie den Passcode von Ihrem Token auf Ihrem PC eingeben. Klicken Sie nach dem abtippen auf "Bestätigen" darauf werden Sie im SB-Portal eingeloggt.
- 23. Je nachdem welches Betriebssystem und welche Anwendung Sie installiert haben auf Ihrem PC fragt Sie Cisco Duo ggf. ob es sich bei dem verwendeten Gerät um Ihren eigenen PC handelt. Dies können Sie in dem Fall bestätigen.

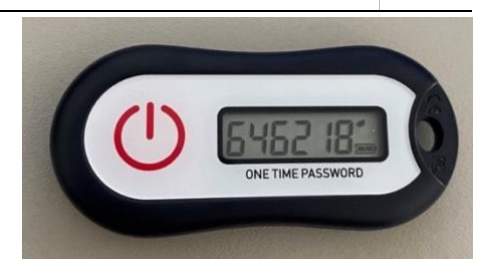

Gesichert durch Duo

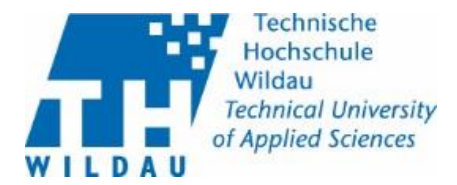

Die Einrichtung der 2-Faktor-Authentifizierung mit dem Token ist abgeschlossen. Ihre 2-Faktor-Authentifizierung ist nun aktiv. Damit ist die Einrichtung des Tokens abgeschlossen. Bei Problemen und Rückfragen wenden Sie sich bitte an das Supportcenter.